### Realizácia hardvéru a softvéru pre NIOS II softcore procesor a pripojenie vlastnej periférie

Úloha: Vytvorte systém na báze hradlových polí od výrobcu Altera, v ktorom použijete softcore procesor NIOS II. Hardvérové požiadavky sú: ekonomická verzia NIOSII, 32kB RAM, JTAG, výstupný port na LED a čítač ako vlastná periféria kompatibilná s Avalon zbernicou typu "Memory Mapped Slave". Pre danú perifériu vytvorte balík základných funkcií v jazyku C pre jej ovládanie. Vlastná periféria má byť napísaná v jazyku VHDL. Ako východzí hardvér použijte "Altera Cyclone III Starter Board". Celý systém má striedavo rozblikať dve LED.

#### Postup riešenia:

Vytvorenie nového projektu v prostredí Quartus II.
 1.a File > New Project Wizard ...

| New Project Wizard: Introduction                                                                                                    | × |
|----------------------------------------------------------------------------------------------------|---|
| The New Project Wizard helps you create a new project and preliminary project settings, including the following:                                                                                                    |   |
| <ul> <li>Project name and directory</li> <li>Name of the top-level design entity</li> <li>Project files and libraries</li> <li>Target device family and device</li> <li>EDA tool settings</li> </ul>                                               |   |
| You can change the settings for an existing project and specify additional project-wide settings with<br>the Settings command (Assignments menu). You can use the various pages of the Settings dialog box<br>to add functionality to the project. |   |
|                                                                                                    |   |
|                                                                                                    |   |
|                                                                                                    |   |
| Don't show me this introduction again                                                                                                    |   |
| < Back Next > Finish Storno                                                                                                    | _ |

1.b Next >

1.c Dotazník vyplníte nasledovne:

What is the working directory for this project:

D:\ALTERA\EXAMPLES\NIOS\_CUSTOM\_PER\_01 What is the name of the project: NIOS\_CUSTOM\_PER\_01 Top level entity: NIOS\_CUSTOM\_PER\_01

| New Project Wizard: Directory, Name, Top-Level Entity [page 1 of 5]                                                                                        | ×  |
|----------------------------------------------------------------------------------------------------|----|
| What is the working directory for this project?                                                                                                    |    |
| D:VALTERAVEXAMPLES/NIOS_CUSTOM_PER_01                                                                                                    |    |
| What is the name of this project?                                                                                                    |    |
| NIOS_CUSTOM_PER_01                                                                                                    |    |
| What is the name of the top-level design entity for this project? This name is case sensitive and mus<br>exactly match the entity name in the design file. | :t |
| NIOS_CUSTOM_PER_01                                                                                                    |    |
| <u>U</u> se Existing Project Settings                                                                                                    |    |
|                                                                                                    |    |
|                                                                                                    |    |
|                                                                                                    |    |
|                                                                                                    |    |
|                                                                                                    |    |
|                                                                                                    |    |
|                                                                                                    |    |
|                                                                                                    |    |
|                                                                                                    |    |
| < Back Next > Finish Storm                                                                                                    |    |

# 1.d Next >

| Quartus II 🔀 |                                                                                             |  |  |  |  |  |  |  |
|--------------|---------------------------------------------------------------------------------------------|--|--|--|--|--|--|--|
| 1            | Directory "D:/ALTERA/EXAMPLES/NIOS_CUSTOM_PER_01" does not exist. Do you want to create it? |  |  |  |  |  |  |  |
|              |                                                                                             |  |  |  |  |  |  |  |

# 1.e Ano

1.f Zdrojové súbory budú pridané neskôr a tak pokračujeme Next >

| File name          | Тире            | Library D            | esian entru/sv    | <br>HDL version |            |
|--------------------|-----------------|----------------------|-------------------|-----------------|------------|
|                    | 1.965           |                      |                   |                 | Remove     |
|                    |                 |                      |                   |                 | Properties |
|                    |                 |                      |                   |                 | Цр         |
|                    |                 |                      |                   |                 | Down       |
|                    |                 |                      |                   |                 |            |
|                    |                 |                      |                   |                 |            |
|                    |                 |                      |                   |                 |            |
|                    |                 |                      |                   |                 |            |
| •                  |                 |                      |                   | F               |            |
| Specify the path n | ames of any nor | n-default libraries. | U <u>s</u> er Lib | oraries         |            |
| pecily the patient |                 |                      |                   |                 |            |

1.g Vyberieme FPGA súčiastku: EP3C25F324C6

| LI AVIĈA LAMILI               |                    |                |          | Ch                  |                | 1.6.4    |
|-------------------------------|--------------------|----------------|----------|---------------------|----------------|----------|
|                               |                    |                | _        | Show in 'Av         | allable device | ' list   |
| Eamily: Cyclone II            | 1                  |                | <u> </u> | Pac <u>k</u> age:   | FBGA           | <u> </u> |
| Devices: All                  |                    |                |          | Pin <u>c</u> ount:  | 324            | -        |
| Target device                 |                    |                |          | Sp <u>e</u> ed grad | e: 6           | •        |
| C Auto device selec           | ted by the Fitter  |                |          | Show a              | dvanced devi   | ces      |
| • Specific device s           | elected in 'Availa | ble devices' l | ist      | HardCor             | py compatible  | only     |
|                               |                    |                |          |                     |                |          |
| Vailable devices:             |                    | 1 (            |          |                     | [-             |          |
| Name                          | Core v             | LES            | User I/  | . Memor             | Embed   F      | 'LL      |
| EP3C20F324C6                  | 1.2V<br>1.2V       | 24624<br>39600 | 196      | 1161216             | 252 4          |          |
|                               |                    |                |          |                     |                |          |
|                               |                    |                |          |                     |                |          |
|                               |                    |                |          |                     |                |          |
|                               |                    |                |          |                     |                |          |
|                               |                    |                |          |                     |                |          |
|                               |                    |                |          |                     |                |          |
| ۹                             |                    |                |          |                     | ]              |          |
| Companion device              |                    |                |          |                     | ]              |          |
| Companion device<br>HardCopy: |                    |                |          |                     | ]              |          |
| Companion device              | to HardCong dev    | íce resource:  | 2        |                     |                | <b>_</b> |

1.i Nevyberáme simuláciu pre ModelSim, nakoľko WebLicencia zrejme nepodporuje tvorbu simulačných súborov a tak kompilácia neprebehne korektne.

|             | a dyn ta loolo                                          |          |
|-------------|---------------------------------------------------------|----------|
| Tool name:  | <none></none>                                           | •        |
| Format:     |                                                         | 7        |
| Run this    | tool automatically to synthesize the current design     |          |
| Simulation- |                                                         |          |
| Tool name:  | <none></none>                                           | •        |
| Format:     |                                                         | <b>v</b> |
| 🗌 Run gat   | -<br>e-level simulation automatically after compilation |          |
| Liming Anal |                                                         |          |
| Tool name:  | <pre></pre>                                             | -        |
| Format:     | ,                                                       |          |
| 🗌 Bun this  | tool automatically after compilation                    |          |
|             |                                                         |          |
|             |                                                         |          |

## 1.j Next >

#### 1.k Finish

| New Project Wizard: Summary            | [page 5 of 5]                                   | × |  |  |  |  |  |  |
|----------------------------------------|-------------------------------------------------|---|--|--|--|--|--|--|
| When you click Finish, the projec      | st will be created with the following settings: |   |  |  |  |  |  |  |
| Project directory:                     |                                                 |   |  |  |  |  |  |  |
| D:/ALTERA/EXAMPLES/NIOS_CUSTOM_PER_01/ |                                                 |   |  |  |  |  |  |  |
| Project name: NIOS_CUSTOM_PER_01       |                                                 |   |  |  |  |  |  |  |
| Top-level design entity:               | NIOS_CUSTOM_PER_01                              |   |  |  |  |  |  |  |
| Number of files added:                 | 0                                               |   |  |  |  |  |  |  |
| Number of user libraries added:        | 0                                               |   |  |  |  |  |  |  |
| Device assignments:                    |                                                 |   |  |  |  |  |  |  |
| Family name:                           | Cyclone III                                     |   |  |  |  |  |  |  |
| Device:                                | EP3C25F324C6                                    |   |  |  |  |  |  |  |
| EDA tools:                             |                                                 |   |  |  |  |  |  |  |
| Design entry/synthesis:                | <none></none>                                   |   |  |  |  |  |  |  |
| Simulation:                            | <none></none>                                   |   |  |  |  |  |  |  |
| Timing analysis:                       | <none></none>                                   |   |  |  |  |  |  |  |
| Operating conditions:                  |                                                 |   |  |  |  |  |  |  |
| VCCINT voltage:                        | 1.2V                                            |   |  |  |  |  |  |  |
| Junction temperature range:            | 0-85 °C                                         |   |  |  |  |  |  |  |
| . 2                                    |                                                 |   |  |  |  |  |  |  |
|                                        |                                                 |   |  |  |  |  |  |  |
|                                        |                                                 |   |  |  |  |  |  |  |
|                                        |                                                 |   |  |  |  |  |  |  |
|                                        |                                                 |   |  |  |  |  |  |  |
|                                        |                                                 |   |  |  |  |  |  |  |
|                                        | < Back Next> Finish Storno                      |   |  |  |  |  |  |  |

1

2. Pridanie zdrojových súborov

2.a Do projektového adresára nahrajte súbory z balíku nios\_blink\_src.zip: kemt\_custom.vhd (VHDL popis periférie čítača) NIOS\_CUSTOM\_PER\_01.vhd (Top Level Entita projektu)

| Total Commander 7.50a - NOT REGISTERED |                     |                                   |                 |          |               |              |            |             |              |                      |
|----------------------------------------|---------------------|-----------------------------------|-----------------|----------|---------------|--------------|------------|-------------|--------------|----------------------|
| <u>Files Mark Comman</u>               | ids <u>N</u> et Sho | o <u>w</u> C <u>o</u> nfiguration | n <u>S</u> tart |          |               |              |            |             |              | Help                 |
| a 🗱 🕴 🖬                                |                     |                                   |                 |          |               |              |            |             |              |                      |
| 🔲 d 💌 [ibm_data]                       | 1 197 940           | k of 40 960 041                   | 3 k free        | <b>V</b> | 📼 d 💌         | (ibm_data)   | 1 197 940  | c of 40 960 | ) 048 k free | X                    |
| ▼d:\ALTERA\EXAM                        | APLES/NIOS          | 5_CUSTOM_PE                       | R_01\*.*        | * 🔻      | + € \N10      | S_CUSTON     | 4_PER_01_s | ources\nic  | os_blink_src | .zip\*.* * 🔻         |
| <b>↑</b> Name                          | Ext                 | Size Dat                          | e               | Attr     | Name          |              | + Ext      | Size        | Date         | Attr                 |
| <b>1</b>                               |                     | <dir> 01.1</dir>                  | 2.2009 09:56    | <u>;</u> | <b>\$</b> []  |              |            | <dir></dir> | 24.11.2009   | 07:25                |
|                                        |                     | <dir> 01.1</dir>                  | 2.2009 09:56    | j        | hello_        | world        | С          | 318         | 23.11.2009   | 16:24 -a             |
|                                        | _PER qpt            | 1 294 01.1                        | 2.2009 09:56    | o -a     | KEMI          | _COSTUM      | С          | 975         | 23.11.2009   | 16:15 -a             |
| NIUS_CUSTUM_                           | PER., qsr           | 2 522 01.1                        | 2.2009 09:56    | ) -a     | leds          | oustom       | С<br>К     | 275         | 23.11.2009   | 10:06 -a<br>16-15 -a |
|                                        |                     |                                   |                 |          |               | custom       | н<br>Н     | 118         | 23.11.2003   | 16:16 -a             |
|                                        |                     |                                   |                 |          | kemt          | custom       | vhd        | 3 167       | 23.11.2009   | 16:34 -a             |
|                                        |                     |                                   |                 |          | <b>NIOS</b>   | _CUSTOM_     | PER., vhd  | 627         | 23.11.2009   | 08:55 -a             |
|                                        |                     |                                   |                 |          |               |              |            |             |              |                      |
|                                        |                     |                                   |                 |          |               |              |            |             |              |                      |
|                                        |                     |                                   |                 |          |               |              |            |             |              |                      |
|                                        |                     |                                   |                 |          |               |              |            |             |              |                      |
|                                        |                     |                                   |                 |          |               |              |            |             |              |                      |
|                                        |                     |                                   |                 |          |               |              |            |             |              |                      |
|                                        |                     |                                   |                 |          |               |              |            |             |              |                      |
|                                        |                     |                                   |                 |          |               |              |            |             |              |                      |
|                                        |                     |                                   |                 |          |               |              |            |             |              |                      |
|                                        |                     |                                   |                 |          |               |              |            |             |              |                      |
|                                        |                     |                                   |                 |          |               |              |            |             |              |                      |
|                                        |                     |                                   |                 |          |               |              |            |             |              |                      |
|                                        |                     |                                   |                 |          |               |              |            |             |              |                      |
|                                        |                     |                                   |                 |          |               |              |            |             |              |                      |
| <br>  0 k / 3 k in 0 / 2 file          | es, 0 / 1 dir(      | [5]                               |                 |          | <br>3 k / 5 k | in 2 / 7 fil | es         |             |              |                      |
| VALTERA/NIOS_CU                        | JSTOM_PER           | _01_sources>                      |                 |          |               |              |            |             |              | •                    |
| F3 View                                | F4 Ed               | it F                              | 5 Сору          | F6 M     | ove           | F7 Newl      | Folder     | F8 Delete   | e 🛛 🗛        | lt+F4 Exit           |

2.b V prostredí Quartus II pridajte súbor NIOS\_CUSTOM\_PER\_01.vhd do projektu: Project > Add/Remove Files in Project ...

| Settings - NIOS_CUSTOM_PER_01       |                                                                                                    | ×    |  |  |  |  |
|-------------------------------------|----------------------------------------------------------------------------------------------------|------|--|--|--|--|
| Category:                           |                                                                                                    |      |  |  |  |  |
| General                             | Files                                                                                                    |      |  |  |  |  |
| Files                               |                                                                                                    |      |  |  |  |  |
| Libraries                           | Select the design files you want to include in the project. Click Add All to add all design files in the | ie   |  |  |  |  |
| Device                              | project directory to the project.                                                                        |      |  |  |  |  |
| ⊕ Operating Settings and Conditions |                                                                                                    | -    |  |  |  |  |
| ⊕ Compilation Process Settings      | File name: Add                                                                                           |      |  |  |  |  |
| EDA Tool Settings                   |                                                                                                    | _    |  |  |  |  |
| - Design Entry/Synthesis            | File name Type Library Design entry/sy HDL vers Add Al                                                   | i    |  |  |  |  |
| Simulation                          | NIOS_CUSTOM VHDL File <none></none>                                                                      |      |  |  |  |  |
| - I iming Analysis                  | Hemov                                                                                                    | 2    |  |  |  |  |
| Formal Verification                 |                                                                                                    |      |  |  |  |  |
| Physical Synthesis                  |                                                                                                    |      |  |  |  |  |
| Board-Level                         | Down                                                                                                    |      |  |  |  |  |
|                                     |                                                                                                    |      |  |  |  |  |
| Timing Analysis Settings            | <u>P</u> ropertie                                                                                        | ès 🛛 |  |  |  |  |
| TimeQuest Timing Analyzer           |                                                                                                    | _    |  |  |  |  |
| Classic Timing Analyzer             |                                                                                                    |      |  |  |  |  |
| Classic Timing Analyzer Report      |                                                                                                    |      |  |  |  |  |
| Assembler                           |                                                                                                    |      |  |  |  |  |
| - Design Assistant                  |                                                                                                    |      |  |  |  |  |
| SignalTap II Logic Analyzer         |                                                                                                    |      |  |  |  |  |
| Logic Analyzer Interface            |                                                                                                    |      |  |  |  |  |
|                                     |                                                                                                    |      |  |  |  |  |
| - PowerPlay Power Analyzer Settings |                                                                                                    |      |  |  |  |  |
| SSN Analyzer                        |                                                                                                    |      |  |  |  |  |
|                                     |                                                                                                    |      |  |  |  |  |
|                                     |                                                                                                    |      |  |  |  |  |
|                                     |                                                                                                    |      |  |  |  |  |
|                                     |                                                                                                    |      |  |  |  |  |
|                                     |                                                                                                    |      |  |  |  |  |
|                                     |                                                                                                    |      |  |  |  |  |
|                                     | OK Cance                                                                                                 | 8    |  |  |  |  |
|                                     |                                                                                                    |      |  |  |  |  |

### 2.c OK

- 3. Vytvorenie procesora NIOS II a jeho subsystému:
  - 3.a Tools > SOPC Builder

3.b V dialógovom okne vyplníme názov Top Level Entity pre procesor – NIOS\_SUBSYSTEM a preferovaný jazyk – VHDL

| 😃 Create New System 🔀       |
|-----------------------------|
| System Name: NIOS_SUBSYSTEM |
| Target HDL: O Verilog       |
| VHDL                        |
|                             |
|                             |
| OK Cancel                   |

### 3.c OK

3.d V prostredí SOPC Builder klikneme na v časti naľavo na NIOS II Processor a stlačíme Add

| Altera SOPC Builder - NIOS_SUBSY Eile Edit Module System View Id | /STEM.sopc* (D:\ALTERA\EXAMPLES\<br>bols <u>H</u> elp | NIOS_CUSTOM_PER_01\N | IOS_SUBSYSTEM.sopc | )               |        |
|------------------------------------------------------------------|-------------------------------------------------------|----------------------|--------------------|-----------------|--------|
| System Contents System Generation                                |                                                       |                      |                    |                 |        |
|                                                                  | Target                                                | Clock Settings       |                    |                 |        |
| Component Library     Nios II Processor                          | Device Family: Cyclope III                            | Name                 | Source             | MHz             |        |
| ⊕-Bridges and Adapters                                           |                                                       | clk_0                | External           | 50,0            | Add    |
| interface Protocols                                              |                                                       | -                    | •                  |                 | Remove |
| tegacy Components                                                |                                                       |                      |                    |                 |        |
| Memories and Memory Controllers                                  |                                                       |                      |                    |                 |        |
| teripherals                                                      |                                                       | Description          | 01-0               |                 |        |
|                                                                  | Use Co Module Name                                    | Description          |                    | C Dase          | End    |
| H-Video and Image Processing                                     |                                                       |                      |                    |                 |        |
| New Edit Add                                                     |                                                       | Addr                 | ess <u>M</u> ap    | Filter: Default | ×      |
|                                                                  |                                                       |                      |                    |                 |        |
|                                                                  | E <u>x</u> it Help                                    | Prev Next            | Generate           |                 |        |

3.e Následne bude otvorené okno určené ku konfigurácií NIOS II. Vyberieme ekonomickú verziu procesora (najmenšia, najpomalšia) Nios II/e a stlačíme Finish. Zvyšnú konfiguráciu vykonáme neskôr.

| 🛄 Nios II Processor - c                                                                        | :pu_0                                            |                                                                                                  |                                                                                                    |                   | 2                    |
|------------------------------------------------------------------------------------------------|--------------------------------------------------|--------------------------------------------------------------------------------------------------|----------------------------------------------------------------------------------------------------|-------------------|----------------------|
| Nios                                                                                           | II Processor                                     |                                                                                                  |                                                                                                    |                   | About Documentation  |
| Parameter<br>Settings                                                                          |                                                  |                                                                                                  |                                                                                                    |                   |                      |
| Core Nios II Cach                                                                              | es and Memory Interfaces                         | Advanced Features                                                                                | MMU and MPU Settings 🔰 1                                                                                                    | ITAG Debug Module | Custom Instructions  |
| Core Nios II                                                                                   |                                                  | <u> </u>                                                                                         |                                                                                                    |                   | <u> </u>             |
| Select a Nios II core:                                                                         |                                                  |                                                                                                  |                                                                                                    |                   |                      |
|                                                                                                | Nios II/e                                        | ○Nios II/s                                                                                       | ONios Ⅱ/f                                                                                                    |                   |                      |
| Nios II<br>Selector Guide<br>Family: Cyclone III<br>f <sub>system</sub> : 50,0 MHz<br>cpuid: 0 | RISC<br>32-bit                                   | RISC<br>32-bit<br>Instruction Cache<br>Branch Prediction<br>Hardware Multiply<br>Hardware Divide | RISC<br>32-bit<br>Instruction Cache<br>Branch Prediction<br>Hardware Multiply<br>Hardware Divide<br>Barrel Shifter<br>Data Cache<br>Dynamic Branch Predicti | DN                |                      |
| Performance at 50,0 MH:                                                                        | z Up to 8 DMIPS                                  | Up to 32 DMIPS                                                                                   | Up to 57 DMIPS                                                                                                    |                   |                      |
| Logic Usage                                                                                    | 600-700 LEs                                      | 1200-1400 LEs                                                                                    | 1400-1800 LEs                                                                                                    |                   |                      |
| Memory Usage                                                                                   | Two M9Ks (or equiv.)                             | Two M9Ks + cache                                                                                 | Three M9Ks + cache                                                                                                    |                   |                      |
| Reset Vector: Men                                                                              | edded Multipliers                                | Hardware Divide  Hardware Divide  Offset: 0x0  Offset: 0x20                                      |                                                                                                    |                   |                      |
| 🗖 include MMU                                                                                  |                                                  |                                                                                                  |                                                                                                    |                   |                      |
| Only include the MMU wh<br>Fast TLB Miss Exception                                             | hen using an operating system<br>Vector: Memory: | n that explicitly supports an MM                                                                 | U<br>Offset: 0x0                                                                                                    |                   |                      |
| Include MPU                                                                                    |                                                  |                                                                                                  |                                                                                                    |                   |                      |
| A Warning: Reset vecto                                                                         | or and Exception vector cann                     | ot be set until memory devices a                                                                 | are connected to the Nios II proc                                                                                                    | essor             |                      |
|                                                                                                |                                                  |                                                                                                  |                                                                                                    | Cancel            | < Back Next > Finish |

3.f Pridáme pamäť RAM: Memories and Memory Controllers > On-Chip > On-Chip memory (RAM or ROM) a stlašíme add

| Altera SOPC Builder - NIOS_SUBSYSTEM.sopc* (I     File Edit Module System View Tools Nios II H | D:\ALTERA\EXA<br>ielp                       | MPLES\NIOS_CUSTOM                                      | _PER_01\NIOS_S                            | UBSYSTEM.sopc)          |                     |                     |
|------------------------------------------------------------------------------------------------|---------------------------------------------|--------------------------------------------------------|-------------------------------------------|-------------------------|---------------------|---------------------|
| System Contents System Generation                                                              |                                             |                                                        |                                           |                         |                     |                     |
|                                                                                                | _ Target —                                  |                                                        | Clock Settings                            |                         |                     |                     |
| Nios II Processor                                                                              | Device Family:                              | Cyclone III 💌                                          | Name                                      | Source                  | MHz                 | Add                 |
| ⊞ Bridges and Adapters                                                                         | <u> </u>                                    |                                                        | clk_0                                     | External                | 50,0                | Romovo              |
| teracy Components                                                                              |                                             |                                                        |                                           |                         |                     | Kemove              |
| - Memories and Memory Controllers                                                              |                                             |                                                        |                                           |                         |                     |                     |
| ⊞DMA                                                                                           |                                             | L Maskula Nama                                         |                                           | Description             | Clash               | - Dave              |
| l±rrFlash<br>⊟⊡Op_Chin                                                                         | Use Conne                                   | Module Name                                            | Nine II Dreese                            | Description             | CIOCK               | Dase                |
| Avalon-ST Dual Clock FIFO                                                                      |                                             | ≺ instruction master                                   | Avalon Memo                               | sur<br>rv Mapped Master | clk 0               |                     |
| - • Avalon-ST Multi-Channel Shared N                                                           |                                             | ≺ data_master                                          | Avalon Memo                               | ry Mapped Master        | -                   | IRÇ                 |
| Avalon-ST Round Robin Schedule                                                                 |                                             | → jtag_debug_modul                                     | e Avalon Memo                             | ry Mapped Slave         |                     | <b>₽ 0</b> %000008( |
| Avaion-ST Single Clock FIFO     On-Chip FIFO Memory                                            |                                             |                                                        |                                           |                         |                     |                     |
| On-Chip Memory (RAM or ROM)                                                                    |                                             |                                                        |                                           |                         |                     |                     |
|                                                                                                |                                             |                                                        |                                           |                         |                     |                     |
| ± SKAM<br>                                                                                     |                                             |                                                        |                                           |                         |                     |                     |
|                                                                                                |                                             |                                                        |                                           |                         |                     |                     |
|                                                                                                |                                             |                                                        |                                           |                         |                     | Þ                   |
|                                                                                                |                                             | 1 1 1                                                  | 1 1 - 1                                   |                         |                     |                     |
| New Edit Add                                                                                   | Remove                                      |                                                        |                                           | Address <u>M</u> ap     | <u>Filters</u> Filt | er: Default         |
| To Do: any 0: big yourt upday has been excepted for                                            | this CDU Discos                             | novemetovize the CDU to ve                             | aalua thia iaaua                          |                         |                     |                     |
| To Do: <b>cpu_0</b> : No reset vector has been specified for                                   | triis CPU. Piease p<br>N for this CPU. Piea | parameterize the CPU to re<br>ase narameterize the CPU | suive inis issue<br>to resolve this issue |                         |                     |                     |
| A Warning: cpu 0: Reset vector and Exception vector ca                                         | annot be set until i                        | memory devices are conn                                | ected to the Nios II pi                   | rocessor                |                     |                     |
|                                                                                                |                                             |                                                        |                                           |                         |                     |                     |
|                                                                                                |                                             |                                                        |                                           |                         |                     |                     |
| Fyit                                                                                           | Help                                        | Prev N                                                 | ext 🕨 📔 G                                 | enerate                 |                     |                     |
| <u></u>                                                                                        |                                             | 4,107                                                  |                                           |                         |                     |                     |

3.g Následne bude otvorené konfiguračné okno pre pamäť, kde nastavíme jej veľkosť na 32kB a stlačíme Finish.

| On-Chip Memory (RAM or ROM) - onchip_memory2_0       | ×                     |
|------------------------------------------------------|-----------------------|
| On-Chip Memory<br>(RAM or ROM)                       | About Documentation   |
| Parameter                                            |                       |
| Settings                                             |                       |
| Memory type                                          |                       |
| RAM (Writable)     ROM (Read-onl)                    | y)                    |
| Dual-port access                                     |                       |
| Read During Write Mode: DONT_CARE                    |                       |
| Block type: Auto                                     |                       |
| l Initialize memory content                          |                       |
| Memory will be initialized from onchip_memory2_0.hex |                       |
| Size                                                 |                       |
| Data width: 32                                       |                       |
| Total memory size: 32 KBytes                         |                       |
| Minimize memory block usage (may impact fmax)        |                       |
| Read latency                                         |                       |
| Slave s1: 1 Slave s2: 1                              | -                     |
|                                                      |                       |
|                                                      |                       |
| Enable non-default initialization file               |                       |
| Enable In-System Memory Content Editor feature       |                       |
|                                                      |                       |
| , , , , , , , , , , , , , , , , , , ,                |                       |
|                                                      |                       |
|                                                      |                       |
|                                                      |                       |
|                                                      | Cancel <u>F</u> inish |

3.g Upravíme začiatočnú adresu pamäte v adresovom priestore NIOS II na 0x00010000 dvojitým kliknutím na jej pôvodný začiatok:

| Altera SOPC Builder - NIOS_SUBSYSTEM.sopc* (                                      | D:\ALTERA\EXAMPLES\NIOS_CUSTOM_PE                | R_01\NIO5_SUBSY   | (STEM.sopc)         |             |                |
|-----------------------------------------------------------------------------------|--------------------------------------------------|-------------------|---------------------|-------------|----------------|
| <u>File Edit M</u> odule <u>S</u> ystem <u>V</u> iew <u>T</u> ools Nios∥ <u>H</u> | <u>l</u> elp                                     |                   |                     |             |                |
| System Contents System Generation                                                 |                                                  |                   |                     |             |                |
|                                                                                   | Cloc                                             | k Settings        |                     |             |                |
| Component Library                                                                 |                                                  |                   | -                   |             |                |
| Nios II Processor                                                                 | Device Family: Cyclone III                       | Name              | Source              | MH          | Z Add          |
| Husterfeee Protocole                                                              |                                                  | _0                | External            | 50,0        | Remove         |
| Tenacy Components                                                                 |                                                  |                   |                     |             |                |
| Memories and Memory Controllers                                                   |                                                  |                   |                     |             |                |
|                                                                                   | <u>/</u>                                         |                   |                     |             |                |
| ⊞∽Flash                                                                           | Use Conne Module Name                            | Des               | scription           | Clock       | Base           |
| -On-Chip                                                                          | ✓ □ cpu_0                                        | Nios II Processor |                     |             |                |
| • Avalon-ST Dual Clock FIFO                                                       | instruction_master                               | Avalon Memory Ma  | apped Master        | clk_0       |                |
| Avalon-ST Multi-Channel Shared N                                                  | data_master                                      | Avalon Memory Ma  | apped Master        |             | IRQ O          |
| Avalon-ST Round Robin Schedule     Avalan ST Single Clash FISO                    | itag_debug_module                                | Avalon Memory Ma  | apped Slave         |             | x0 0080000x0 = |
| Avaion-ST Single Clock FIFO     Op Chin EIEO Memory                               | ⊡ onchip_memory2_0                               | On-Chip Memory (F | RAM or ROM)         | -11- 0      | b.00040000     |
| On-Chip Memory (RAM or ROM)                                                       | s1                                               | Avaion Memory Ma  | apped Slave         | CIK_U       |                |
| ±-sdram                                                                           |                                                  |                   |                     |             |                |
|                                                                                   |                                                  |                   |                     |             |                |
| Darinharale                                                                       |                                                  |                   |                     |             |                |
|                                                                                   |                                                  |                   |                     |             |                |
|                                                                                   |                                                  |                   |                     |             | Þ              |
|                                                                                   |                                                  |                   |                     |             |                |
| New Edit Add                                                                      | Remove Edit 🛣 🔺                                  | ▼   ▼   ↓         | Address <u>M</u> ap | Eitters Fit | ter: Default   |
|                                                                                   |                                                  |                   |                     |             |                |
| To Do: cpu 0: No reset vector has been specified for                              | this CPU. Please parameterize the CPU to resolv  | e this issue      |                     |             |                |
| To Do: cpu 0: No exception vector has been specified                              | d for this CPU. Please parameterize the CPU to n | solve this issue  |                     |             |                |
|                                                                                   |                                                  |                   |                     |             |                |
|                                                                                   |                                                  |                   |                     |             |                |
|                                                                                   |                                                  |                   |                     |             |                |
| E                                                                                 | xit Help Prev Ne                                 | xt 🕨 🕴 Gei        | nerate              |             |                |
|                                                                                   |                                                  |                   |                     |             |                |

3.h Pridáme perifériu PIO (Parallel Input / Output) pre pripojenie dvoch LED. Z ponuky vyberieme: Peripherals > Microcontroller Peripherals > PIO (Parallel Input / Output) a stlačíme Add.

| Altera SOPC Builder - NIOS_SUBSYSTEM.sopc* (     File Edit Module System View Tools Nios II H                | D:\ALTERA\EXAMPLES\NIOS_CUSTOM_PER_01\<br>Ieln                                                                    | NIOS_SUBSYSTEM.sopc)      |                        | <u>- 0 ×</u>     |
|----------------------------------------------------------------------------------------------------|----------------------------------------------------------------------------------------------------|---------------------------|------------------------|------------------|
| System Contents System Generation                                                                            |                                                                                                    |                           |                        |                  |
|                                                                                                    | Target Clock Setti                                                                                                | ings                      |                        |                  |
| Nios II Processor                                                                                            | Device Family: Cyclone III                                                                                        | Name Source               | MHz                    | Add              |
| Bridges and Adapters                                                                                         | clk_0                                                                                                    | External                  | 50,0                   | Remove           |
| E-Interface Protocols                                                                                        |                                                                                                    |                           |                        | Kemove           |
|                                                                                                    |                                                                                                    |                           |                        |                  |
| Peripherals                                                                                                  | Lise Coppe Module Name                                                                                            | Description               |                        |                  |
|                                                                                                    |                                                                                                    | I Processor               |                        | ,se              |
|                                                                                                    | instruction_master Ava                                                                                            | ilon Memory Mapped Master | clk_0                  |                  |
| Microcontroller Peripherals                                                                                  | data_master Ava                                                                                                   | lon Memory Mapped Master  |                        | IRQ O            |
| PIO (Parallel I/O)                                                                                           | Itag_debug_module Ava                                                                                             | Chip Memory (RAM or ROM)  |                        | 000800 0.2       |
| Multiprocessor Coordination                                                                                  | s1 Ava                                                                                                    | lon Memory Mapped Slave   | cik_0 ∎ 0x00           | <b>010000</b> 0x |
|                                                                                                    |                                                                                                    |                           |                        |                  |
|                                                                                                    |                                                                                                    |                           |                        |                  |
|                                                                                                    |                                                                                                    |                           |                        |                  |
|                                                                                                    |                                                                                                    |                           |                        |                  |
|                                                                                                    |                                                                                                    |                           |                        |                  |
| New Edit Add                                                                                                 | Remove Edit 🔀 🔺 💌                                                                                                 | Address Map               | Filters Filter: Defaul | t                |
|                                                                                                    |                                                                                                    |                           |                        |                  |
| To Do: cpu_0: No reset vector has been specified for<br>To Do: cpu_0: No excertion vector has been specified | this CPU. Please parameterize the CPU to resolve this i<br>I for this CPU. Please parameterize the CPU to resolve | issue<br>this issue       |                        |                  |
|                                                                                                    |                                                                                                    | 1110 10000                |                        |                  |
|                                                                                                    |                                                                                                    |                           |                        |                  |
|                                                                                                    |                                                                                                    |                           |                        |                  |
| E                                                                                                    | xit Help 🔄 Prev Next 🕨                                                                                            | Generate                  |                        |                  |

3.i Následne bude otvorené konfiguračné okno. Upravíme šírku výstupu na dva bity. Finish.

| PIO (Parallel I/O) - pio_0                    | <u> </u>                    |
|-----------------------------------------------|-----------------------------|
| PIO (Parallel I/O)                            | About Documentation         |
| Parameter<br>Settings                         |                             |
| Basic Settings > Input Options > Simulation > |                             |
| Width                                         |                             |
| Width (1-32 bits): 2                          |                             |
| Direction                                     |                             |
| O Bidirectional (tristate) ports              |                             |
| O Input ports only                            |                             |
| C Both input and output ports                 |                             |
| <ul> <li>Output ports only</li> </ul>         |                             |
| Output Port Reset Value                       |                             |
| Reset Value: 0x0                              |                             |
| Output Register                               |                             |
| Enable individual bit setting/clearing        |                             |
|                                               |                             |
|                                               |                             |
|                                               |                             |
|                                               |                             |
|                                               | Cancel < Back Next > Finish |
|                                               |                             |

3.j Dvojitým kliknutím na NIOS II otvoríme konfiguračné okno procesora. Vyberieme Umiestnenie Reset Vector a Exception Vector v onchip\_memory2\_0. Finish.

| 🛄 Nios II Processor - cp                                                                      | ou_0                                                        |                                                                                                  |                                                                                                    |                          |             |                      |
|-----------------------------------------------------------------------------------------------|-------------------------------------------------------------|--------------------------------------------------------------------------------------------------|----------------------------------------------------------------------------------------------------|--------------------------|-------------|----------------------|
| Nios<br>MegaCore                                                                              | II Processor                                                |                                                                                                  |                                                                                                    |                          | At          | Dout Documentation   |
| Parameter<br>Settings                                                                         |                                                             |                                                                                                  |                                                                                                    |                          |             |                      |
| Core Nios II Cache                                                                            | es and Memory Interfaces 🚿                                  | Advanced Features 💙 M                                                                            | MU and MPU Settings                                                                                                    | JTAG Debi                | ug Module 💙 | Custom Instructions  |
| Core Nios II                                                                                  |                                                             |                                                                                                  |                                                                                                    |                          |             |                      |
| Select a Nios II core:                                                                        |                                                             |                                                                                                  |                                                                                                    |                          |             |                      |
|                                                                                               | ●Nios II/e                                                  | ○Nios II/s                                                                                       | ○Nios II/f                                                                                                    |                          |             |                      |
| Nios II<br>Selector Guide<br>Family: Cyclone III<br>f <sub>system:</sub> 50,0 MHz<br>cpuid: 0 | RISC<br>32-bit                                              | RISC<br>32-bit<br>Instruction Cache<br>Branch Prediction<br>Hardware Multiply<br>Hardware Divide | RISC<br>32-bit<br>Instruction Cache<br>Branch Prediction<br>Hardware Multiply<br>Hardware Divide<br>Barrel Shifter<br>Data Cache<br>Dynamic Branch Pre | ediction                 |             |                      |
| Performance at 50,0 MHz                                                                       | : Up to 8 DMIPS                                             | Up to 32 DMIPS                                                                                   | Up to 57 DMIPS                                                                                                    |                          |             |                      |
| Logic Usage                                                                                   | 600-700 LEs                                                 | 1200-1400 LEs                                                                                    | 1400-1800 LEs                                                                                                    |                          |             |                      |
| Memory Usage                                                                                  | Two M9Ks (or equiv.)                                        | Two M9Ks + cache                                                                                 | Three M9Ks + cache                                                                                                    |                          |             |                      |
| Reset Vector: Mem                                                                             | dded Multipliers ory: onchip_memory2_0 ry: onchip_memory2_0 | Hardware Divide     Offset: 0x0     Offset: 0x20                                                 |                                                                                                    | 0x00010000<br>0x00010020 |             |                      |
| ☐ include MMU<br>Only include the MMU wh                                                      | en using an operating system t                              | hat explicitly supports an MMU                                                                   |                                                                                                    |                          |             |                      |
| Fast TLB Miss Exception                                                                       | Vector: Memory:                                             | • •                                                                                              | ffset: 0x0                                                                                                    |                          |             |                      |
|                                                                                               |                                                             |                                                                                                  |                                                                                                    |                          |             |                      |
|                                                                                               |                                                             |                                                                                                  |                                                                                                    |                          | Cancel <    | : Back Next > Finish |

4. Vytvorenie vlastnej periférie

4.a V SOPC Builderi v záložke System Contents kliknite na New.

4.b Otvorí sa okno Component Editor s aktívnou záložnou Introduction. Pokračujeme stlačením Next >

4.c Teraz je otvorená záložka, kde môžeme pridať HDL zdrojový súbor pre vlastnú perifériu. Stlačíme Add.

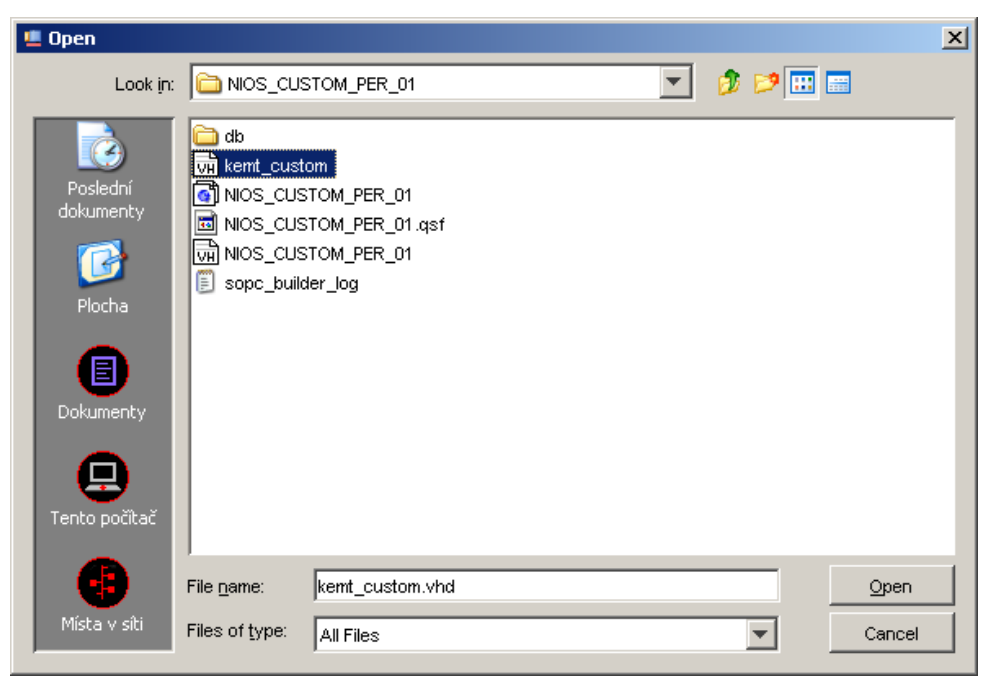

- 4.d stlačíme Open
- 4.e Po analýze súboru stlačíme Close.
- 4.f Tlačidlom Next > pokračujeme do záložky Signals.
- $4.g \ Tlačidlom \ Next > pokračujeme \ do \ záložky \ Interfaces$
- 4.h Vyberieme Associated Clock clock reset

| Component Editor - kemt_custom_hw.tcl*                                                                                                    |
|----------------------------------------------------------------------------------------------------|
| <u>File</u> <u>I</u> emplates                                                                                                    |
| Introduction HDL Files Signals Interfaces Component Wizard                                                                                   |
| About Interfaces                                                                                                    |
| "avaion_stave_0" (Avaion Memory Manned Slave)                                                                                                |
|                                                                                                    |
| Name: avaion_slave_0                                                                                                    |
| Tune: Avelon Memory Menned Slave                                                                                                    |
|                                                                                                    |
|                                                                                                    |
| Block Diagram = clock_reset                                                                                                    |
| avalon stava 0                                                                                                    |
| address D address [3]                                                                                                    |
| chipselect⊡-chipselect [1]                                                                                                    |
| writedata [32]                                                                                                    |
| readdata [32]                                                                                                    |
| Timing                                                                                                    |
| Setup                                                                                                    |
| Read Wait 1                                                                                                    |
| Vvrite VVait 0                                                                                                    |
| Hold                                                                                                    |
| Units Cycles 💌                                                                                                    |
| Pipelined Transfers                                                                                                    |
| Read latency 0                                                                                                    |
| Add Interface Remove Interfaces With No Signals                                                                                              |
|                                                                                                    |
| warning: avaion_slave_0: Connection point must have an associated clock.     Error: avaion_slave_0: Interface must have an associated clock. |
|                                                                                                    |
|                                                                                                    |
| Help <u>V</u> ext Einish                                                                                                    |

4.i Pokračujeme tlačidlom Next > do záložky Component Wizard. Vyberieme Group -Peripherals a prípadne vyplníme zvyšok. Pokračujeme stlačením Finish...

| 🛄 Componen       | t Editor - kemt_cust       | om_hw.tcl*     |             |      |        | X       |
|------------------|----------------------------|----------------|-------------|------|--------|---------|
| Elle Lemplates   | s                          |                |             | .1   |        |         |
| Introduction   F | IDL Files   Signals   Inte | erfaces Compo  | nent vvizar | αl   |        |         |
| About Com        | iponent vvizard            |                |             |      |        |         |
| Folder:          | D:VALTERAVEXAMPLES         | WIOS_CUSTOM    | LPER_01     |      |        |         |
| Class Name:      | kemt_custom                |                |             |      |        |         |
| Display Name:    | kemt_custom                |                |             |      |        |         |
| Version:         | 1.0                        |                |             |      |        |         |
| Group:           | Peripherals                |                |             | Ŧ    |        |         |
| Description:     | Citac                      |                |             |      |        |         |
| Created by:      | Michal Varchola            |                | _           |      |        |         |
| lcon:            |                            |                | _           |      |        |         |
| Datasheet URL:   |                            |                |             |      |        |         |
|                  |                            |                |             |      |        |         |
|                  | Name                       | Default Value  | Editable    | Туре | Group  | Tooltip |
|                  | (No top level Verilo       | od/VHDL parame | ters)       |      |        |         |
| Parameters:      |                            | -              |             |      |        |         |
|                  |                            |                |             |      |        |         |
|                  | 1                          |                | 1           |      |        |         |
|                  | Add Parameter              | Remove Para    | ameter      |      |        |         |
|                  | Preview the GUI            | 1              |             |      |        |         |
|                  |                            |                |             |      |        |         |
|                  |                            |                |             |      |        |         |
|                  |                            |                |             |      |        |         |
| Info: No erro    | ors or warnings.           |                |             |      |        |         |
| -                |                            |                |             |      |        |         |
|                  |                            |                |             |      |        |         |
|                  | Help                       | Prev           | <u>N</u> e; | d 🕨  | Einish |         |

4.j Komponent uložíme.

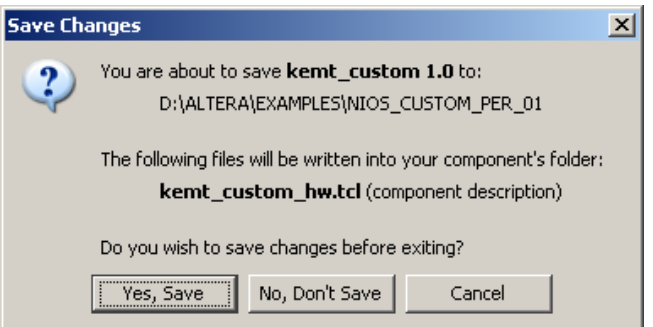

4.k Komponent kemt\_custom pridáme do projektu:

| Image: Altera SOPE Builder - NIOS_SUBSYSTEM.sopc* (           Eile         Edit         Module         System         Yiew         Tools         Nios II         H | D:\ALTERA\EXAMPLES\NIOS_CUSTOM<br>elp | I_PER_01\NIO5_SUB51 | (STEM.sopc)                 |                    |                  | <u>- 0 ×</u> |
|----------------------------------------------------------------------------------------------------|---------------------------------------|---------------------|-----------------------------|--------------------|------------------|--------------|
| System Contents System Generation                                                                                                    |                                       |                     |                             |                    |                  |              |
|                                                                                                    | Target                                | Clock Settings      |                             |                    |                  | [            |
| Component Library                                                                                                    |                                       | Nama                | Source                      | MH                 | 47               | 1            |
| Heridges and Adapters                                                                                                    | Device Family: Cyclone III            |                     | Evternal                    | 50.0               | 14 J             | Add          |
|                                                                                                    |                                       |                     | LACCING                     | 150,0              | Re               | move         |
| E-Legacy Components                                                                                                    |                                       |                     |                             |                    | _                |              |
| Memories and Memory Controllers                                                                                                    |                                       |                     |                             |                    |                  |              |
| Peripherals                                                                                                    | · · · · · · · · · · · · · · · · · · · |                     |                             | 1                  | -                |              |
| e kemt_custom                                                                                                    | Use Conne Module Name                 | Des                 | scription                   | Clock              | Base             |              |
| The Display                                                                                                    | Cpu_0                                 | Nios II Processor   |                             | - 11. 0            |                  |              |
| T EPGA Peripherals                                                                                                    | data master                           | r Avaion Memory Ma  | apped Master                | CIK_U              | т.               |              |
| Microcontroller Peripherals                                                                                                    | itag debug modu                       | le Avaion Memory Ma | apped Master<br>apped Slave |                    | 0x00000          | 800 0x       |
| Multiprocessor Coordination                                                                                                    | ✓ □ onchip_memory2                    | 0 On-Chip Memory (F | RAM or ROM)                 |                    |                  |              |
|                                                                                                    | s1 s1                                 | Avaion Memory Ma    | apped Slave                 | cik_0              | <b>₽ 0x00010</b> | 000 0x       |
| I III IIII IIII IIIII IIIIIIIIIIIIIII                                                                                                    | 🛛 🗹 📄 pio_0                           | PIO (Parallel I/O)  |                             |                    |                  |              |
|                                                                                                    | → s1                                  | Avaion Memory Ma    | apped Slave                 | clk_0              | <b>■ 0x00000</b> | 000 0x       |
| New Edit Add                                                                                                    | Remove Edit                           |                     | Address <u>M</u> ap         | <u>Filters</u> Fil | tter: Default    | Þ            |
| Info: No errors or warnings.                                                                                                    | g <b>t Help I</b> Prev                | Next 🕨 Ger          | nerate                      |                    |                  |              |

4.1 Stlačíme Add

4.m Stlačíme Finish

| kemt_custom - kemt_custom_0                                                                | ×      |
|--------------------------------------------------------------------------------------------|--------|
| Kemt_custom                                                                                | ļnfo   |
| 🔻 Block Diagram —                                                                          |        |
| kemt_custom_0       avalon ►       avalon ►       avalon ►       clock ►       clock_reset |        |
|                                                                                            |        |
| Cancel                                                                                     | Finish |

4.n Takto máme vytvorený NIOS II procesor so všetkými potrebnými perifériami

| Altera SOPE Builder - NIOS_SUBSYSTEM.sopc* (     File Edit Module System View Tools Nios II H | D:\ALTERA\EXAMPLES\NIOS_CUSTOM<br>jelp | _PER_01\NIOS_SUBS             | YSTEM.sopc)                    |               | _ D X                  |
|-----------------------------------------------------------------------------------------------|----------------------------------------|-------------------------------|--------------------------------|---------------|------------------------|
| System Contents System Generation                                                             |                                        |                               |                                |               |                        |
|                                                                                               | Target                                 | Clock Settings                |                                |               | 1                      |
| Component Library                                                                             | Device Family Queless III              | Name                          | Source                         | мн            |                        |
| Hids in Frocessor     Eridges and Adapters                                                    |                                        | clk 0                         | External                       | 50.0          | Add                    |
|                                                                                               |                                        |                               | Lincollina                     | 0010          | Remove                 |
| Egacy Components                                                                              |                                        |                               |                                |               |                        |
| Memories and Memory Controllers                                                               |                                        |                               |                                |               |                        |
| - Peripherals                                                                                 | <u> </u>                               |                               |                                |               |                        |
| kemt_custom                                                                                   | Use Conne Module Name                  | De                            | escription                     | Clock         | Base                   |
| E Deploy                                                                                      | C cpu_0                                | Nios II Processor             | forme of bits show             | alla 0        |                        |
| + EPGA Peripherals                                                                            | data master                            | Avaion Memory M               | lapped Master<br>Ionned Master | CIK_U         | TROO                   |
| Microcontroller Peripherals                                                                   |                                        | e Avalon Memory M             | lapped Master                  |               | 0x00000800 0x          |
| ⊞-Multiprocessor Coordination                                                                 | I I □ onchip memory2                   | 0 On-Chip Memory (            | (RAM or ROM)                   |               |                        |
|                                                                                               | - \_→ s1 ·- ·                          | Avalon Memory M               | apped Slave                    | clk_0         | ■ <b>0x00010000</b> 0x |
| I III IIII IIII IIII IIIII IIIIIIIIII                                                         |                                        | PIO (Parallel I/O)            |                                |               |                        |
|                                                                                               | s1                                     | Avalon Memory M               | tapped Slave                   | clk_0         | <b>0x00000000</b> 0x   |
|                                                                                               | III I   □ kemt_custom_0                | kemt_custom                   |                                |               |                        |
|                                                                                               | →  avalon_slave_0                      | Avalon Memory M               | lapped Slave                   | clk_0         | <b>0x0000020</b>  0x   |
|                                                                                               |                                        |                               |                                |               |                        |
|                                                                                               |                                        |                               |                                |               |                        |
| New Edit Add                                                                                  | Remove Edit 🛣 🔺                        | <ul><li>▼</li><li>Z</li></ul> | Address <u>M</u> ap            | Eitters Fitte | er: Default            |
|                                                                                               |                                        |                               |                                |               |                        |
|                                                                                               |                                        |                               |                                |               |                        |
|                                                                                               |                                        |                               |                                |               |                        |
|                                                                                               |                                        |                               |                                |               |                        |
|                                                                                               |                                        |                               |                                |               |                        |
|                                                                                               |                                        |                               |                                |               |                        |
| -                                                                                             | vit Help                               | Next D                        | aparata                        |               |                        |
|                                                                                               |                                        | Next V Ge                     | enerate                        |               |                        |

4.0 Stlačíme tlačidlo Generate, pri výzve uložíme projekt.

| I Altera SOPC Builder - NIO5_SUBSYSTEM.sopc* (D:\ALTERA\EXAMPLES\NIO5_CUSTOM_PER_01\NIO5_SUBSYSTEM.sopc)                                         |  |
|----------------------------------------------------------------------------------------------------|--|
| Elle Edit Module System ⊻iew Iools Nios II Help                                                                                                  |  |
| System Contents System Generation                                                                                                    |  |
| Cotions                                                                                                    |  |
| System module logic will be created in VHDI                                                                                                    |  |
|                                                                                                    |  |
|                                                                                                    |  |
| - Nins II Tools                                                                                                    |  |
|                                                                                                    |  |
| Nios II IDE                                                                                                    |  |
| # 2009.12.01 14:19:18 (*) Making arbitration and system (top) modules.                                                                           |  |
| # 2009.12.01 14:19:24 (*) Generating Quartus symbol for top level: NIOS_SUBSYSTEM                                                                |  |
| # 2009.12.01 14:19:24 (*) Generating Symbol D:/ALTERA/EXAMPLES/NIOS_CUSTOM_PER_01/NIOS_SUBSYSTEM.bsf                                             |  |
| # 2009.12.01 14:19:24 (*) Creating command-line system-generation script: D:/ALTERA/EXAMPLES/NIOS_CUSTOM_PER_01/NIOS_SUBSYSTEM_generation_script |  |
| # 2009.12.01 14:19:25 (*) Running setup for HDL simulator: modelsim                                                                              |  |
| # 2009.12.01 14:19:25 (*) Completed generation for system: NIOS_SUBSYSTEM.                                                                       |  |
| # 2009.12.01 14:19:25 (*) THE FOLLOWING SYSTEM ITEMS HAVE BEEN GENERATED:                                                                        |  |
| SOPC Builder database : D:/ALTERA/EXAMPLES/NIOS_CUSTOM_PER_01/NIOS_SUBSYSTEM.ptf                                                                 |  |
| System HDL Model : D:/ALTERA/EXAMPLES/NIOS_CUSTOM_PER_01/NIOS_SUBSYSTEM.vhd                                                                      |  |
| System Generation Script : D:/ALTERA/EXAMPLES/NIOS_CUSTOM_PER_01/NIOS_SUBSYSTEM_generation_script                                                |  |
| # 2009.12.01 14:19:25 (*) SUCCESS: SYSTEM GENERATION COMPLETED.                                                                                  |  |
| Into: System generation was successful.                                                                                                    |  |
|                                                                                                    |  |
|                                                                                                    |  |
|                                                                                                    |  |
|                                                                                                    |  |
|                                                                                                    |  |
| J                                                                                                    |  |
| Exit Help Vev Next Generate                                                                                                    |  |

4.p Po úspešnom vygenerovaní systému stlačíme Exit a pri výzve uložíme projekt

- 5. Kompilácia celého projektu v prostredí Quartus.
  - 5.a Projekt skompilujeme: Processing > Start Compilation
  - 5.b Priradíme piny: Assignents > Pin Planner:

| clk:     | B9  |
|----------|-----|
| nreset:  | N2  |
| pio0[1]: | P12 |
| pio0[0]: | P13 |

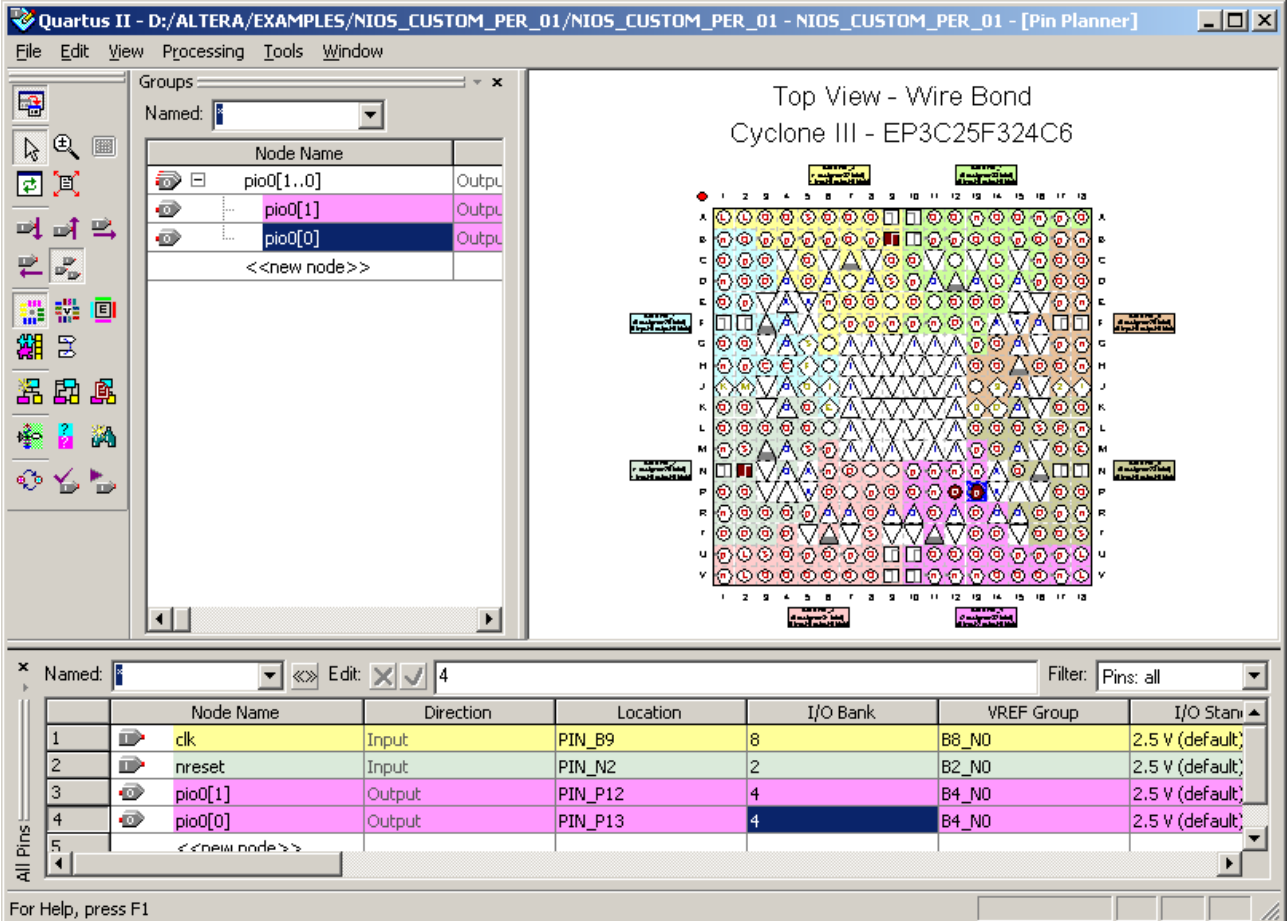

- 5.c Projekt skompilujeme ešte raz: Processing > Start Compilation
- 5.d Tools > Programmer, hradlové pole nakonfigurujeme.
- 5.e Týmto máme hardvér prichystaný.
- 6. Tvorba Softvéru pre NIOS II.
  - 6.a Spustíme Start > Programs > Altera > NIOS II EDS > NIOS II IDE
  - 6.b Vytvoríme nový projekt: File > New > Nios II C/C++ Application 6.c Nakonfigurujeme Projekt:
    - Zadáme názov napr.: NIOS CUSTOM PER
    - Zadáme cieľový hardvér: Nabrowsuejeme .ptf súbor vygenerovaný SOPC builderom Vyberieme Blank Project

| New Project                                                                                                    | ×                                                                                                    |
|----------------------------------------------------------------------------------------------------|----------------------------------------------------------------------------------------------------|
| Nios II C/C++ Application<br>Click Finish to create application with a<br>D:\ALTERA\EXAMPLES\NIOS_CUSTOM                                                                                                    | default system library as<br>_PER_01\software\NIOS_CUSTOM_PER                                                                                                    |
| Name: NIOS_CUSTOM_PER Specify Location Location: D:\ALTERA\EXAMPLES\N: Select Target Hardware. SOPC Builder System PTF File: D:\A CPU: cpu_                                                                        | IOS_CUSTOM_PER_01\software       Browse,         LTERA\EXAMPLES\NIOS_CUSTOM_PER_01\NIOS_SUBSYS' I       Browse         0       I                                                                                                    |
| Select Project Template<br>Blank Project<br>Board Diagnostics<br>Count Binary<br>Hello Freestanding<br>Hello MicroC/OS-II<br>Hello World<br>Hello World Small<br>Memory Test<br>Simple Socket Server<br>Web Server | Description<br>Creates a blank project<br>Details<br>Blank Project creates an empty project to which you can add<br>your code.<br>This software example runs on the following Nios II hardware<br>designs:<br>- Standard<br>- Full Featured |
| 0                                                                                                    | < Back Next > Finish Cancel                                                                                                    |

6.d Stlačíme Next >

6.e Stlačíme Finish

6.f Z balíku nios\_blink\_src.zip skopírujeme všetky .c a .h súbory do: d:\ALTERA\EXAMPLES\NIOS\_CUSTOM\_PER\_01\software\src\

6.g dané súbory pridáme do projektu: Klikneme pravým tlačidlom na myši na NIOS\_CUSTOM\_PER v záložke Nios II C/C++ Projects

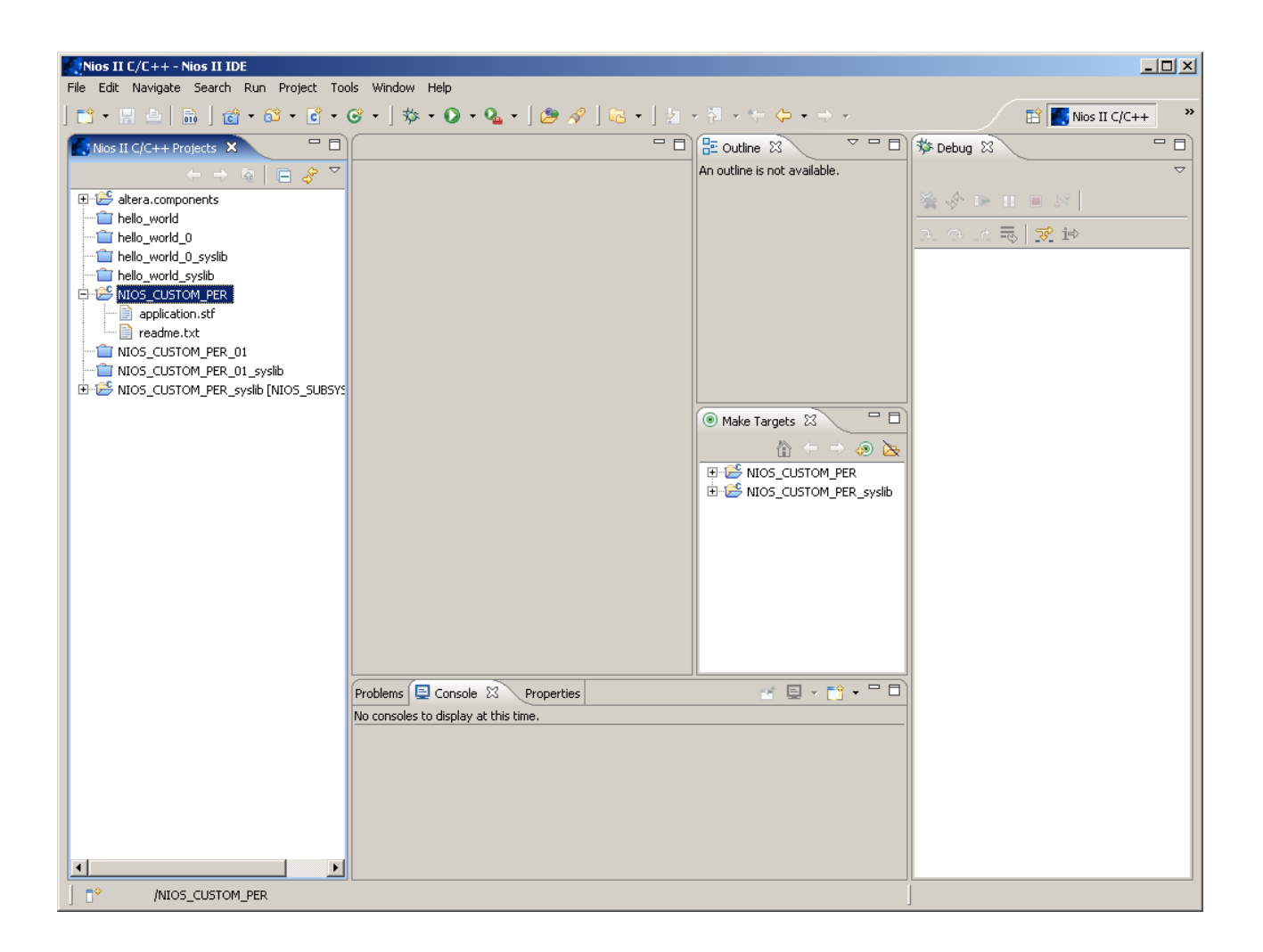

6.h Vyberieme Import...6.i Vyberieme General > File system

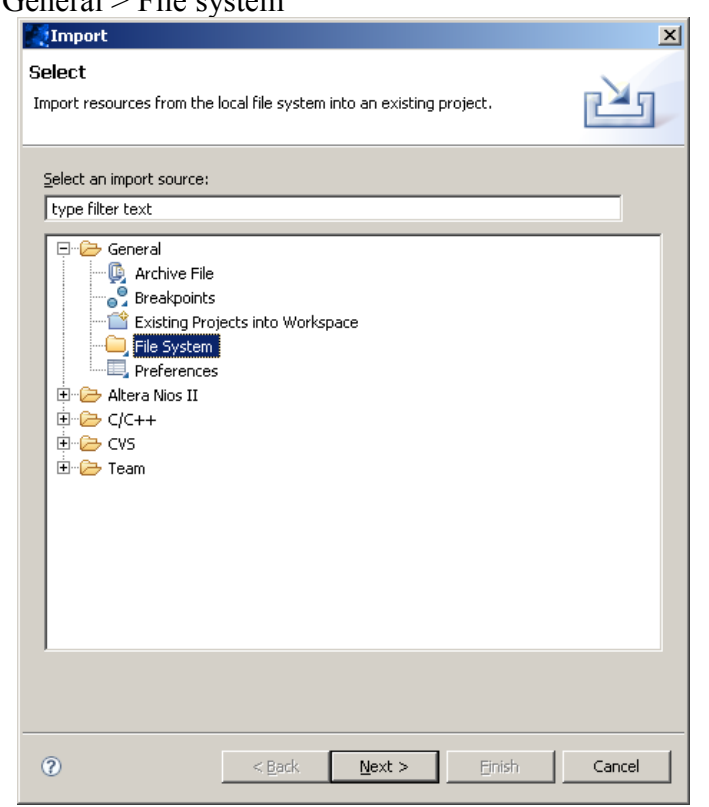

6.j Stlačíme Next > 6.k Nabrowsujeme zdrojové súbory v zložke, kam boli nahraté v kroku 6.f Vyberieme všetky zdrojové súbory.

| Mimport                                                                                                    |                                                                                                    | ×               |  |
|----------------------------------------------------------------------------------------------------|----------------------------------------------------------------------------------------------------|-----------------|--|
| File system<br>Import resources from the local file system.                                                                                                   |                                                                                                    |                 |  |
| From directory: D:\ALTERA\EXAMPLES\NIOS_C                                                                                                    | USTOM_PER_01\software\src                                                                                       | Browse          |  |
| C > src                                                                                                    | <ul> <li>hello_world.c</li> <li>KEMT_CUSTOM.c</li> <li>kemt_custom.h</li> <li>leds.c</li> <li>leds.h</li> </ul> |                 |  |
| Filter Types Select All Deselect A                                                                                                    | 11                                                                                                    |                 |  |
| Into folder: NIOS_CUSTOM_PER                                                                                                    |                                                                                                    | Bro <u>w</u> se |  |
| Options          Options         Overwrite existing resources without warning         Ocreate complete folder structure         Ocreate selected folders only |                                                                                                    |                 |  |
| ⑦ < <u>E</u>                                                                                                    | ack Next > Einish                                                                                               | Cancel          |  |

6.1 Stlačíme Finish 6.m Project > Clean...

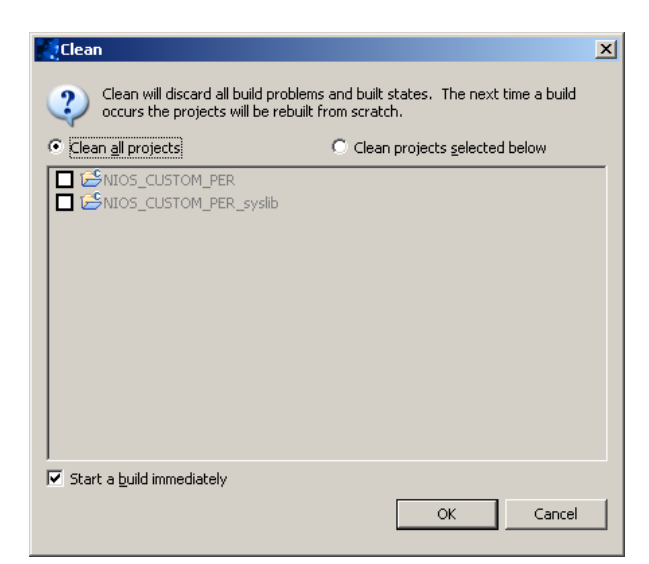

6.n Stlačíme OK

6.0 Project > Build Project

6.p Projekt nahráme do FPGA tak, že klikneme pravým tlačidlom na myši na NIOS\_CUSTOM\_PER v záložke Nios II C/C++ Projects a vyberieme Run As > Nios II Hardware

6.q LED sa teraz musia rozblikať

6.r. Program môžeme ladiť (krokovať) tak, že klikneme pravým tlačidlom na myši na NIOS\_CUSTOM\_PER v záložke Nios II C/C++ Projects a vyberieme Debug As > Nios II Hardware